# tehnotzka

https://tehnoteka.rs

# Uputstvo za upotrebu (EN)

LOGITECH bežična tastatura K400 Plus bela

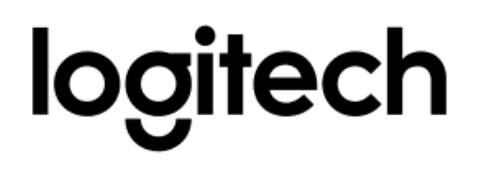

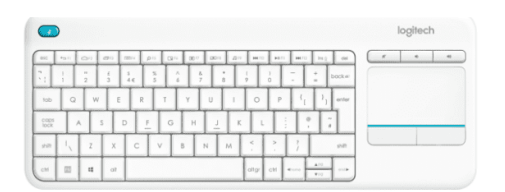

Tehnoteka je online destinacija za upoređivanje cena i karakteristika bele tehnike, potrošačke elektronike i IT uređaja kod trgovinskih lanaca i internet prodavnica u Srbiji. Naša stranica vam omogućava da istražite najnovije informacije, detaljne karakteristike i konkurentne cene proizvoda.

Posetite nas i uživajte u ekskluzivnom iskustvu pametne kupovine klikom na link:

https://tehnoteka.rs/p/logitech-bezicna-tastatura-k400-plus-bela-akcija-cena/

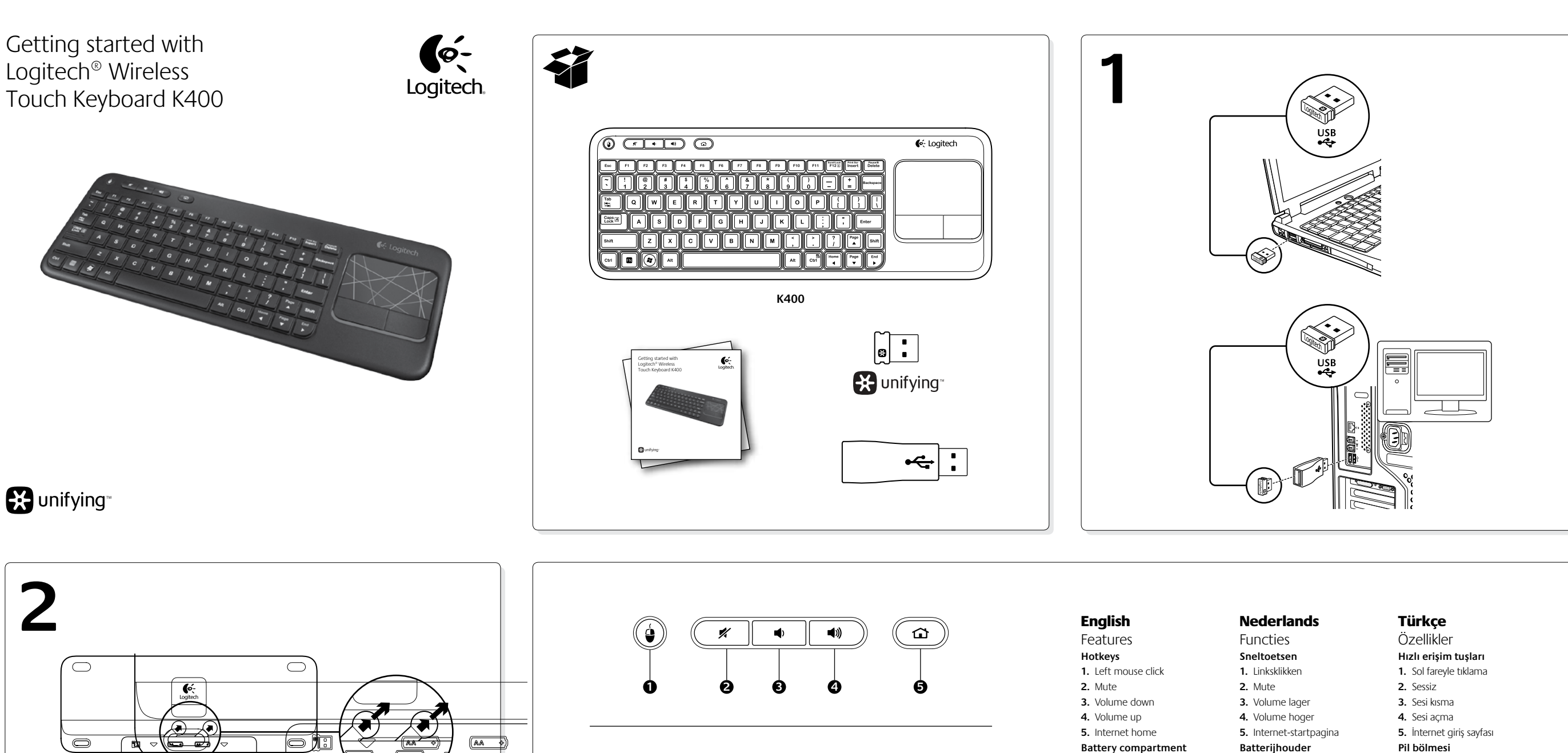

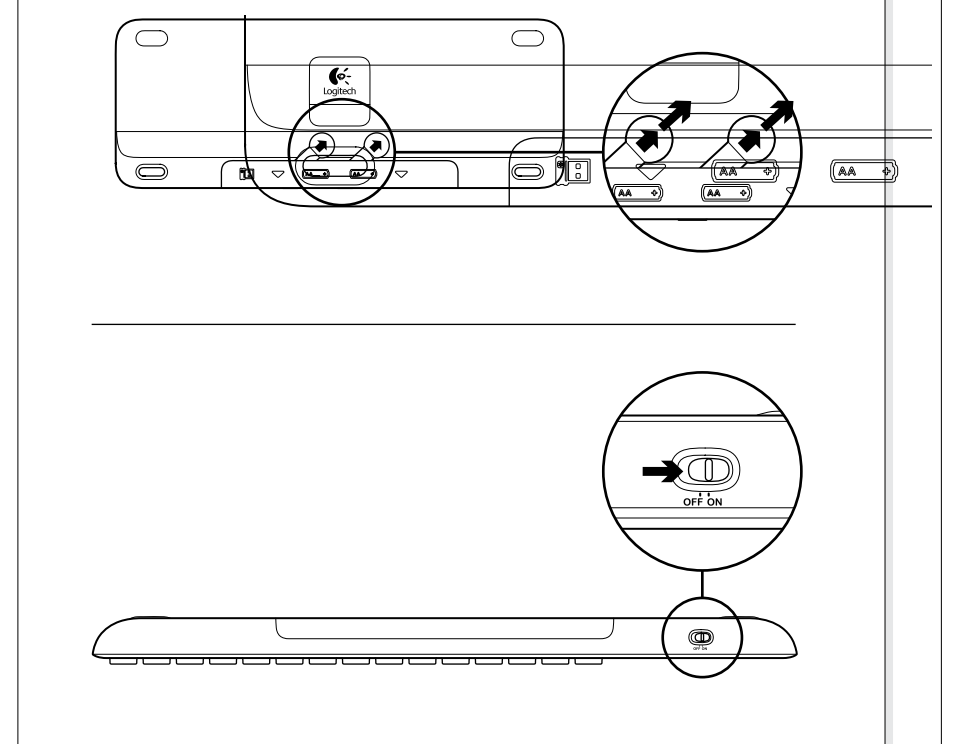

Construction Logitech

SCROLL

0

4

Ŵ

POINT

0

6

Τ

١

Shift

End

nter

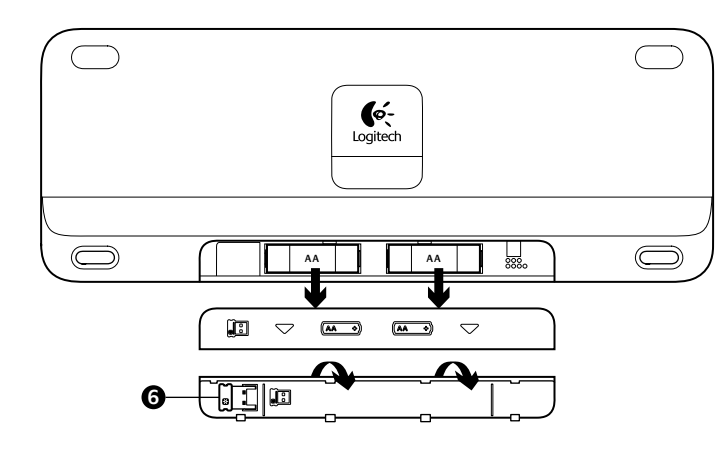

| Features                      | Functies                                    | Özellikler                                  |
|-------------------------------|---------------------------------------------|---------------------------------------------|
| Hotkeys                       | Sneltoetsen                                 | Hızlı erişim tuşları                        |
| 1. Left mouse click           | 1. Linksklikken                             | 1. Sol fareyle tıklama                      |
| 2. Mute                       | 2. Mute                                     | 2. Sessiz                                   |
| 3. Volume down                | 3. Volume lager                             | 3. Sesi kısma                               |
| 4. Volume up                  | 4. Volume hoger                             | 4. Sesi açma                                |
| 5. Internet home              | 5. Internet-startpagina                     | 5. İnternet giriş sayfası                   |
| Battery compartment           | Batterijhouder                              | Pil bölmesi                                 |
| 6. Nano receiver storage      | 6. Nano-ontvangeropslag                     | 6. Nano alıcı saklama bölmesi               |
| Français                      | Ελληνικά                                    | العربية                                     |
| Fonctions                     | Χαρακτηριστικά                              | الميزات                                     |
| Touches de raccourci          | Πλήκτρα συντόμευσης                         | مفاتيح التشغيل                              |
| 1. Bouton gauche de la souris | <ol> <li>Αριστερό κλικ ποντικιού</li> </ol> | <ol> <li>النقر بزر الماوس الأيسر</li> </ol> |
| 2. Muet                       | 2. Σίγαση                                   | 2. كتم الصوت                                |
| 3. Volume -                   | <ol> <li>Μείωση έντασης</li> </ol>          | <ol> <li>خفض مستوى الصوت</li> </ol>         |
| 4. Volume +                   | <ol> <li>Αύξηση έντασης</li> </ol>          | <ol> <li>د فع مستوى الصوت</li> </ol>        |
| 5. Page d'accueil Internet    | 5. Αρχική σελίδα στο Internet               | <ol> <li>صفحة الانترنت الرئيسية</li> </ol>  |
| Compartiment des piles        | Θήκη μπαταριών                              | تجويف البطارية                              |
| 6. Boîtier du nano-récepteur  | 6. Χώρος αποθήκευσης                        | <ol> <li>تخزين المستقبل الصغير</li> </ol>   |

# English

Touchpad gestures Point and scroll 1. Point and slide one finger anywhere on the touchpad to move the screen

pointer. 2. Scroll with two fingers, up or down. Left and right click 3. Press for left mouse click.\* 4. Press for right mouse click.

\*You can also tap the touchpad surface to perform a click. To disable touchpad tap, press the Fn-key plus the left mouse button. To re-enable touchpad tap, press the Fn-key plus the left mouse button again.

### Tips for a personalized experience!

To adjust your touchpad experience. download and install software from www.logitech.com/support/K400. The software allows you to modify the speed of the on-screen pointer, adjust scrolling, and disable touchpad tap.

#### Français Gestes de contrôle du touchpad

#### Pointer et faire défiler 1. Pointez et glissez un doigt à n'importe

quel endroit du touchpad pour déplacer le pointeur à l'écran. 2. Défilez vers le haut ou vers le bas

#### en utilisant deux doigts Cliquer avec le bouton droit

et le bouton gauche 3. Appuyez pour cliquer avec le bouton gauche de la souris.\*

4. Appuyez pour cliquer avec le bouton droit de la souris.

\*Vous pouvez également cliquer en tapant brièvement sur la surface du touchpad. Pour désactiver la commande de pression (Tapoter) du pavé tactile, appuyez sur la touche Fn et le bouton gauche de la souris. Pour réactiver la commande de pression. appuyez à nouveau sur la touche Fn et le bouton gauche de la souris.

#### Conseils pour personnaliser

votre clavier: Pour adapter le fonctionnement du touchpad à vos besoins, téléchargez et installez le logiciel à partir du site www.logitech.com/support/ K400. Le logiciel vous permet de modifier la vitesse du pointeur à l'écran, d'ajuster le défilement et de désactiver le touchpad

#### Nederlands Touchpadbewegingen Aanwijzen en scrollen

1. Wijs met één vinger en sleep deze over het touchpad om de cursor op het scherm te verplaatsen. 2. Gebruik twee vingers als u omhoog of omlaag wilt scrollen.

Links- en rechtsklikken 3. Druk in voor linksklikken.\*

4. Druk in voor rechtsklikken. \*U kunt ook op de touchpad tikken om een klik uit te voeren. Als u tikken op de touchpad wilt uitschakelen, drukt u op de Fn-toets en de linkermuisknop.

Druk nogmaals op de Fn-toets en de linkermuisknop om tikken op de touchpad Tips voor een persoonlijke ervaring! Download en installeer de software via

www.logitech.com/support/K400 om de werking van uw touchpad aan te passen. Met de software kunt u de snelheid van de cursor op het scherm aanpassen. de scrollfunctie configureren en het tikken op het touchpad uitschakelen.

#### Ελληνικά Κινήσεις touchpad

#### Κατάδειξη και κύλιση 1. Τοποθετήστε ένα δάχτυλο οπουδήποτε

πάνω στο touchpad και σύρετέ το για να μετακινήσετε τον δείκτη της οθόνης. 2. Πραγματοποιήστε κύλιση με τα δύο

δάχτυλα προς τα πάνω ή προς τα κάτω. Αριστερό και δεξί κλικ. 3. Πατήστε για αριστερό κλικ ποντικιού.\*

4. Πατήστε για δεξί κλικ ποντικιού. \*Μπορείτε, επίσης, να πατήσετε στην επιφάνεια του touchpad για να κάνετε κλικ. Για να απενεργοποιήσετε το πάτημα

στο touchpad, πατήστε το πλήκτρο Fn και το αριστερό κου<br/>μΠί του Ποντικιού. Για να ενερνοποιήσετε εκ νέου το Πάτημα ouchpad, πατήστε ξανά το πλήκτρο F και το αριστερό κουμΠί του Ποντικιού.

## Συμβουλές για εξατομικευμένη χρήση! Αν θέλετε να προσαρμόσετε τη χρήση του touchpad, κάντε λήψη και www.logitech.com/support/K400.

#### Türkçe Dokunmatik yüzey hareketleri

#### İşaretleme ve kaydırma 1. Ekran işaretçisini hareket ettirmek için

bir parmağınızla dokunmatik yüzeyde herhangi bir yeri işaretleyip kaydırın.

kaydırın.

## 3. Farenin sol düğmesini tıklatmak

εγκατάσταση λογισμικού από τη διεύθυνση Το λογισμικό σάς επιτρέπει να τροποποιείτε την ταχύτητα του δείκτη που εμφανίζεται στην οθόνη, να προσαρμόζετε την κύλιση και να απενεργοποιείτε το touchpad.

2. İki parmağınızla yukarı veya aşağı

# Sola ve sağa tıklama

için basın.\*

4. Farenin sağ düğmesini tıklatmak için basın.<sup>¥</sup> \*Tıklama yapmak için dokunmatik yüzeye

بالإضافة إلى زر الماوس الأيسر. لإعادة تمكين النقر فوق لوحة اللمس، اضغط على مفتاح Fn بالإضافة إلى de hafifçe vurabilirsiniz. Dokunmatik yüzeye dokunma işlevini devre dışı bırakmak için Fn-tuşuna artı sol fare düğmesine basın. k yuzeye ac veniden etkinlestirmek icin Fn-tusuna K400 وتثبيته. يتيح لك البرنامج تعديل سرعة المؤشر المعروض على الشاشة وضبط التمرير وتعطيل النقر artı sol fare düğmesine tekrar basın.

İyi bir deneyim için ipuçları! Dokunmatik yüzey deneyiminizi ayarlamak için www.logitech.com/ support/K400 adresinden vazılımı indirip yükleyin. Yazılım, ekran işaretçisinin hızını değiştirmenize, kaydırma işlemini avarlamanıza ve dokunmatik vüzeve hafifçe vurma işlevini devre dışı bırakmanıza olanak sağlar.

# العربية

حركات لوحة اللمس التوجيه والتمرير قم بتوجيه إصبع واحد وتحريكه في أي مكان على لوحة اللمس لتحريك مؤشر الشاشة. ٤. قم بالتمرير بإصبعين، للأعلى أو للأسفل. النقر على اليسار واليمين

زر الماوس الأيسر مرة أخرى.

فوق لوحة اللمس.

نصائح للحصول على تجربة مخصصة!

ط تجربة لوحة اللمس، قم بتنزيل البرنامج

www.logitech.com/support/ الموقع

اضغط للحصول على النقر بزر الماوس الأيسر.\*

اضغط للحصول على النقر بزر الماوس الأيمن.\*

\*يمكنك أيضًا النقر فوق سطح لوحة اللمس لإجراء نقرة لتعطيل النقر فوق لوحة اللمس، لتعطيل النقر فوق لوحة اللمس، اضغط على مفتاح Fn

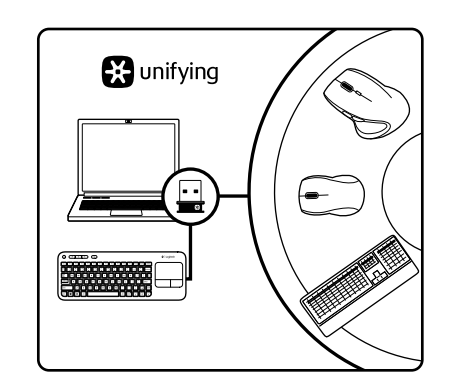

### English

The Logitech® Unifying receiver Plug it. Forget it. Add to it.

Your new Logitech product ships with a Logitech Unifying receiver. Did you know you can add a compatible Logitech wireless device that uses the same receiver as your current Logitech Unifying product?

#### Are you Unifying-ready?

If you have a Logitech wireless device that's Unifying-ready, you can pair it with additional Unifying devices. Just look for the orange Unifying logo on the new device or its packaging. Build your ideal combo. Add something. Replace something. It's easy, and you'll use only one USB port for up to six devices

#### Getting started is easy

If you're ready to pair your device(s) via Unifying, here's what you need to do:

- 1. Make sure your Unifying receiver is plugged in.
- 2. If you haven't already, download the Logitech® Unifying software from www.logitech.com/unifying.

3. Start the Unifying software\* and follow the onscreen instructions to pair the new wireless device with your existing Unifying receiver. \*Go to Start / All Programs / Logitech / Unifying / Logitech Unifying Software

#### Français

Récepteur Logitech<sup>®</sup> Unifying Branchez-le. Oubliez-le. Ajoutez des dispositifs. Votre nouveau produit Logitech est livré avec un récepteur Logitech

#### Unifying. Saviez-vous qu'il est possible d'ajouter un dispositif Logitech sans fil compatible utilisant le même récepteur que votre produit Logitech Unifying actuel?

#### Etes-vous compatible Unifying?

Si vous possédez un dispositif Logitech sans fil compatible Unifying, vous pouvez l'associer à d'autres dispositifs Unifying. Recherchez la présence du logo orange Unifying sur le nouveau dispositif ou son emballage. Créez votre combinaison parfaite. Ajoutez un dispositif. Remplacez-en un. C'est très simple, et vous pouvez utiliser un seul port USB pour six dispositifs. L'installation est très facile

#### Si vous êtes prêt à associer vos dispositifs en utilisant le récepteur Unifying, voici comment procéder

www.logitech.com

Approval No.: ETA-418/2010/WRLO

X

© 2011 Logitech. All rights reserved. Logitech, the Logitech logo, and other Logitech marks are owned by Logitech and may be registered. All other trademarks are the property of their respective owners. Logitech assumes no responsibility for any errors that may appear in this manual. Information contained herein

CE

M/N:C-U0007

Rating: 5V === , 100mA

CMIIT ID: 2010DJ0355

14418/POSTEL/2010 2100 FCC ID: JNZCU0007

CCAI10LP0020T1

F©

620-003214 006

is subject to change without notice

C: 4418A-CU0007

MADE IN CHINA

- 1. Vérifiez que le récepteur Unifying est correctement branché. 2. Si ce n'est déjà fait, téléchargez le logiciel Logitech® Unifying à partir du site www.logitech.com/unifying.
- 3. Lancez le logiciel Unifying\* et suivez les instructions à l'écran pour coupler le nouveau dispositif sans fil au récepteur Unifying existant.
- \*Cliquez sur Démarrer / Tous les programmes / Logitech / Unifying / Logiciel Logitech Unifying

#### Türkçe

De Logitech® Unifying-ontvanger Aansluiten. Vergeten. Toevoegen.

ontvanger. Wist u dat u een compatibel draadloos Logitech-apparaat

Als u een draadloos Logitech-apparaat hebt dat klaar is voor Unifving.

eenvoudig en u hebt maar één USB-poort nodig voor zes apparaten.

Als u er klaar voor bent om uw apparaat of apparaten via Unifying

2. Download de Logitech® Unifying-software van www.logitech.com/

3. Start de Unifying-software\* en volg de instructies op het scherm

Το νέο σας προϊόν Logitech συνοδεύει έναν Δέκτη Unifying της Logitech.

Γνωρίζατε ότι μπορείτε να προσθέσετε μια συμβατή ασύρματη συσκευή

Εάν έχετε μια ασύρματη συσκευή της Logitech που υποστηρίζει Unifying,

Απλά αναζητήστε το πορτοκαλί λογότυπο Unifying πάνω στη νέα συσκευή ή στη συσκευασία της. Δημιουργήστε τον ιδανικό συνδυασμό. Προσθέστε κάτι.

Αντικαταστήστε κάτι. Είναι εύκολο και θα χρησιμοποιήσετε μία μόνο θύρα USB

Εάν είστε έτοιμοι να αντιστοιχίσετε τις συσκευές σας μέσω Unifying, θα πρέπει

2. Εάν δεν το έχετε κάνει ήδη, κάντε λήψη του λογισμικού Logitech® Unifying

που εμφανίζονται στην οθόνη για να αντιστοιχίσετε τη νέα ασύρματη

\*Μεταβείτε στο μενού Έναρξη / Όλα τα προγράμματα / Logitech / Unifying /

μπορείτε να την αντιστοιχίσετε με πρόσθετες συσκευές Unifying.

1. Βεβαιωθείτε ότι ο δέκτης Unifying είναι συνδεδεμένος.

3. Ξεκινήστε το λογισμικό Unifying\* και ακολουθήστε τις οδηγίες

από τη διεύθυνση www.logitech.com/unifying.

συσκευή με τον υπάρχοντα δέκτη Unifying.

Logitech που χρησιμοποιεί τον ίδιο δέκτη με το παρόν προϊόν Unifying

om het nieuwe draadloze apparaat te koppelen aan uw bestaande

U kunt binnen een handomdraai aan de slag

1. Zorg dat uw Unifying-ontvanger is aangesloten.

\*Ga naar Start/Alle programma's/Logitech/Unifying/

unifying als u dat nog niet gedaan hebt.

Ο δέκτης Unifying της Logitech®

Συνδέστε το. Ξεχάστε το. Εμπλουτίστε το.

Διαθέτετε υποστήριξη Unifying;

Η διαδικασία είναι πολύ εύκολη

Λογισμικό Unifying της Logitech

**Ø**-

Logitech

te koppelen, gaat u als volgt te werk:

Unifying-ontvanger.

Logitech Unifying-software

Ελληνικά

της Logitech

για έξι συσκευές.

να κάνετε τα εξής

kunt u het koppelen aan andere Unifying-apparaten. Kijk of u het oranje

Unifying-logo ziet op het nieuwe apparaat of de verpakking. Stel uw ideale combinatie samen. Voeg er iets aan toe. Vervang weer eens iets. Het is heel

kunt toevoegen dat dezelfde ontvanger gebruikt als uw huidige Logitech

Nederlands

Unifying-product?

Bent u klaar voor Unifying?

## Logitech<sup>®</sup> Unifying alıcı

Takın. Unutun. Ekleyin. Uw nieuwe Logitech-product wordt geleverd met een Logitech Unifying-

Yeni Logitech ürününüzde Logitech Unifying alıcı bulunmaktadır. Logitech Unifying ürününüzle aynı alıcıyı kullanan uyumlu bir Logitech

#### kablosu aygıt ekleyebileceğinizi biliyor muydunuz? Unifying kullanmaya hazır mısınız?

Unifying kullanımına hazır bir Logitech kablosuz aygıtınız varsa başka Unifying avqıtlarıyla eslestirebilirsiniz. Yeni avqıtın yeva ambalainın üzerinde turuncu Unifying logosu olup olmadığına bakın. İdeal kombinasyonunuzu oluşturun. Bir şeyler ekleyin. Bir şeyleri değiştirin. Çok kolay. Altı aygıta kadar tek bir USB bağlantı noktası kullanabilirsiniz.

#### Başlamak kolay

öğesine gidin

- Aygıtlarınızı Unifying ile eşleştirmeye hazırsanız işte yapmanız gerekenler: 1. Unifying alıcınızın fişe takılı olduğundan emin olun
- 2. Henüz yapmadıysanız www.logitech.com/unifying adresinden
- Logitech® Unifying yazılımını indirin.
- 3. Unifying yazılımını başlatın\* ve yeni kablosuz aygıtı mevcut Unifying alıcınızla eşleştirmek için ekrandaki talimatları uygulayın. \*Başlat / Tüm Programlar / Logitech / Unifying / Logitech Unifying Software

#### العربية

### مستقبل Logitech<sup>®</sup> Unifying

يتم شحن منتج Logitech الجديد مع مستقبل Unifying من Logitech. هل تعلم أنه يمكنك إضافة جهاز Logitech لاسلكي متوافق يستخدم نفس مستقبل منتج Unifying

إذا كان لديك جهاز Logitech لاسلكي متوافق مع Unifying، فيمكنك إقرانه مع أجهزة Unifying إضافية. فما عليك سوى البحث عن شعار Unifying البرتقالي على الجهاز الجديد أو عبوته. احصل على لوحة المفاتيح و المارس المثاليين. أضف شيئًا. واستبدل شيئًا. فالأمر في

- 1. تأكد من توصيل مستقبل Unifying.
- - .www.logitech.com/unifying
- د. ابدأ تشغيل برنامج Unifying\* واتبع الإرشادات التي تظهر على الشاشة لإقران الجهاز اللاسلكي الجديد مع مستقبل Unifying الموجود.

What do you think? Qu'en pensez-vous?

Wat vindt u?

Ποια είναι η άποψή σας;

Ne düşünüyorsunuz?

ما ر أبك؟

Please take a minute to tell us. Thank you for purchasing our product

Prenez quelques minutes pour nous faire part de vos commentaires.

Vous venez d'acheter ce produit et nous vous en félicitons.

Neem even de tijd om ons uw mening te geven.

Hartelijk dank voor de aanschaf van ons product.

Θα θέλαμε να την ακούσουμε. Σας ευχαριστούμε για την αγορά σας.

Lütfen birkaç dakikanızı ayırarak düşüncelerinizi bizimle paylaşın.

Ürünümüzü satın aldığınız için teşekkürler.

نستأذنك في دقيقة واحدة من وقتك لتعبّر لنا عن رأيك.

شكرًا على شرائك منتجنا.

www.logitech.com/ithink

### English

- Help with setup
- Is the keyboard powered on?
- Power Off and power On the keyboard.
- Is the Unifying receiver securely plugged into a computer USB port? Try changing USB ports. • If the Unifying receiver is plugged into a USB
- on your computer.
- the two AA alkaline batteries
- and its Unifying receiver.
- closer to the keyboard
- receiver using the Logitech Unifying software (Refer to the Unifying section in this guide.)

#### Français

· Le clavier est-il sous tension?

- قم بتوصيله. لا تقلق بشأنه. أضف إليه.
  - Si le récepteur Unifying est branché sur الحالي من Logitech؟
- هل لديك جهاز متوافق مع Unifying؟

غاية السهولة، كما ستستخدم منفذ USB و أحدًا فقط لماً يصل إلى سنة أجهزة.

- سهولة الشروع في العمل
- إذا كنت جاهزًا لإقران الجهاز (الأجهزة) عبر Unifying، فإليك ما ستحتاج للقيام به:
- 2. إذا كنت لم تقم بذلك بالفعل، فقم بتتزيل برنامج Logitech® Unifying من
- \*انتقل إلى القائمة Start (ابدأ) / All Programs (كافة البر امج) / Unifying / Logitech / Logitech Unifying من Logitech Unifying Software /

Βοήθεια με την εγκατάσταση Έχετε ενεργοποιήσει το πληκτρολόγιο;

Ελληνικά

το πληκτρολόγιο.

θύρα USB.

Türkçe

Kurulum yardımı

• Klavyeyi Açma ve Kapatma.

Unifying alıcı USB hub'ına takılıysa,

noktasına takmayı deneyin.

nesneleri kaldırın.

www.logitech.com/support

South Africa

Suomi

Sverige

Türkiye

Emirates

European,

Mid. East., &

African Hq.

Switzerland

Eastern Europe

United States

Latin America

Argentina

Brasil

Chile

Mexico

Canada

Morges,

United Arab

Dutch: +32-(0)2 200 64 44;

French: +32-(0)2 200 64 40

+45-38 32 31 20

+34-91-275 45 88

+49-(0)69-51 709 427

+33-(0)1-57 32 32 71

+353-(0)1 524 50 80

+39-02-91 48 30 31

+31-(0)-20-200 84 33

+43-(0)1 206 091 026

+47-(0)24 159 579

00800 441 17 19

+351-21-415 90 16

+7(495) 641 34 60

D +41-(0)22 761 40 12 +41-(0)22 761 40 16

+41-(0)22 761 40 20

+41-(0)22 761 40 25

+36 (1) 777-4853

• Klawe acık mı?

- hub, try plugging it directly into a USB port
- Did you pull the battery tab? Check the orientation of the batteries inside the keyboard, or replace
- · Remove metallic objects between the keyboard
- Try moving the Unifying receiver to a USB port
  - Try reconnecting the keyboard and Unifying

## Aide pour la configuration

- Eteignez le clavier et rallumez-le.
- Le récepteur Unifying est-il correctement branché sur un port USB de l'ordinateur? Réessayez en changeant de port USB.
- un hub USB, branchez-le directement sur un port USB de l'ordinateur.
- Avez-vous retiré la languette de protection? Vérifiez l'orientation des piles dans le clavier ou remplacez les deux piles alcalines AA.
- Retirez tout objet métallique se trouvant entre le clavier et le récepteur Unifying.
- Essayez de brancher le récepteur Unifying dans un port USB plus proche du clavier.
- Essayez de reconnecter le clavier et le récepteur Unifying à l'aide du logiciel Logitech Unifying (reportez-vous à la section Unifying de ce guide).

#### Nederlands

#### Hulp bij de set-up

- Staat het toetsenbord aan?
- Aan- en uitzetten op het toetsenbord. • Is de Unifying-ontvanger goed aangesloten op de USB-poort van uw computer?
- Probeer een andere USB-poort. • Als de Unifying-ontvanger op een USB-hub is aangesloten, probeer deze dan rechtstreeks op
- de USB-poort van uw computer aan te sluiten • Hebt u het lipje van de batterij losgetrokken? Controleer of de batterijen correct in het toetsenbord geplaatst zijn of vervang de twee AA-alkalinebatterijen.
- Verwijder metalen objecten tussen het toetsenbord en de Unifying-ontvanger.
- Verplaats de Unifying-ontvanger naar een USB-poort die zich dichter bij het toetsenbord bevindt.

België/Belgique

Danmark

España

France

Ireland

Italia

Deutschland

Magyarország

Nederland

Österreich

Norge

Polska

Portugal

Россия

Svizzera

Schweiz/Suisse

Česká Republika +420 239 000 335

• Verbind het toetsenbord en de Unifyingontvanger opnieuw met behulp van de Logitech Unifying-software (zie de sectie Unifying in deze handleiding).

#### Έχετε τραβήξει την ασφάλεια της μπαταρίας; Ελέγξτε τον προσανατολισμό των μπαταριών στο εσωτερικό του πληκτρολογίου ή αντικαταστήστε τις δύο αλκαλικές μπαταρίες μεγέθους ΑΑ. Απομακρύνετε τυχόν μεταλλικά αντικείμενα ανάμεσα

στο πληκτρολόγιο και τον δέκτη Unifying. • Προσπαθήστε να μετακινήσετε τον δέκτη Unifying σε μια θύρα USB πιο κοντά στο πληκτρολόγιο.

Απενεργοποιήστε και ενεργοποιήστε ξανά

Εάν ο νανοδέκτης είναι συνδεδεμένος σε

Έχετε συνδέσει σωστά το δέκτη Unifying σε μια

θύρα USB του υπολογιστή; Δοκιμάστε να αλλάξετε

έναν διανομέα USB, δοκιμάστε να τον συνδέσετε

απευθείας σε μια θύρα USB στον υπολογιστή σας.

• Δοκιμάστε να επανασυνδέσετε το πληκτρολόγιο και τον δέκτη Unifying χρησιμοποιώντας το λογισμικό Logitech Unifying (ανατρέξτε στην ενότητα Unifying του οδηγού αυτού).

• Unifying alıcı USB bağlantı noktasına tam olarak

doğrudan bilgisayarınızdaki bir USB bağlantı

pillerin yönünün doğru olup olmadığını kontrol

Logitech Unifying yazılımını kullanarak klavyeyi

ve Unifying alıcıyı yeniden bağlamayı deneyin

العربية

بحجم AA.

لوحّة المفاتيح.

ومستقبل Unifying.

المساعدة فى الإعداد

هل لوحة المفاتيح قيد التشغيل؟

تشغيل لوحة المفاتيح وإيقاف تشغيلها.

لجهاز الكمبيوتر؟ حاول تغييرُ منافذ USB.

هل تم توصيل مستقبل Unifying بإحكام في منفذ USB

في حالة توصيل مستقبل Unifying بلوحة وصل USB،

حاول توصيله بمنفذ USB المُوجود بالكمبيوتر مباشرةً.

هل قمت بسحب لسان البطارية؟ تحقق من اتجاه البطاريات

قم بإز الة العناصر المعدنية الموجودة بين لوحة المفاتيح

حاول نقل مستقبل Unifying إلى منفذ USB قريب من

حاول إعادة توصيل لوحة المفاتيح ومستقبل Unifying

باستخدام برنامج Unifying من Logitech (راجع قسم Unifying للوارد بهذا الدليل).

0800 981 089

+358-(0)9 725 191 08

+46-(0)8-501 632 83

English: +41-(0)22 761 40 25

Fax: +41-(0)21 863 54 02

English: 41-(0)22 761 40 25

+1 646-454-3200

+0800 555 3284

+0800 891 4173

+1-866-934-5644

+1230 020 5484

+1 800-578-9619

+001 800 578 9619

00800 44 882 5862

8000 441-4294

United Kinadom +44-(0)203-024-81 59

الموجودة داخل لوحة المفاتيح، أو استبدال البطاريتين القلويتين

(Bu kılavuzdaki Unifying bölümüne bakın.)

• Pil bölmesini çektiniz mi? Klavyenin içindeki

edin veya iki AA alkalin pili değiştirin.

Klavye ve Unifying alıcı arasındaki metal

Unifying alıcıyı klavyenin yakınındaki bir

USB bağlantı noktasına taşıyın.

takılı mi? Bağlantı noktalarını değiştirmeyi deneyin.

# tehnotzka

Ovaj dokument je originalno proizveden i objavljen od strane proizvođača, brenda Logitech, i preuzet je sa njihove zvanične stranice. S obzirom na ovu činjenicu, Tehnoteka ističe da ne preuzima odgovornost za tačnost, celovitost ili pouzdanost informacija, podataka, mišljenja, saveta ili izjava sadržanih u ovom dokumentu.

Napominjemo da Tehnoteka nema ovlašćenje da izvrši bilo kakve izmene ili dopune na ovom dokumentu, stoga nismo odgovorni za eventualne greške, propuste ili netačnosti koje se mogu naći unutar njega. Tehnoteka ne odgovara za štetu nanesenu korisnicima pri upotrebi netačnih podataka. Ukoliko imate dodatna pitanja o proizvodu, ljubazno vas molimo da kontaktirate direktno proizvođača kako biste dobili sve detaljne informacije.

Za najnovije informacije o ceni, dostupnim akcijama i tehničkim karakteristikama proizvoda koji se pominje u ovom dokumentu, molimo posetite našu stranicu klikom na sledeći link:

https://tehnoteka.rs/p/logitech-bezicna-tastatura-k400-plus-bela-akcijacena/